# Home to Pro Upgrade

## Home to Pro Upgrade

In this tutorial, we will show you how to perform an upgrade from Windows 10 Home to Windows 10 Pro. To do this you will need:

- A PC that has Windows 10 Home
- 1. Go to your computer Settings

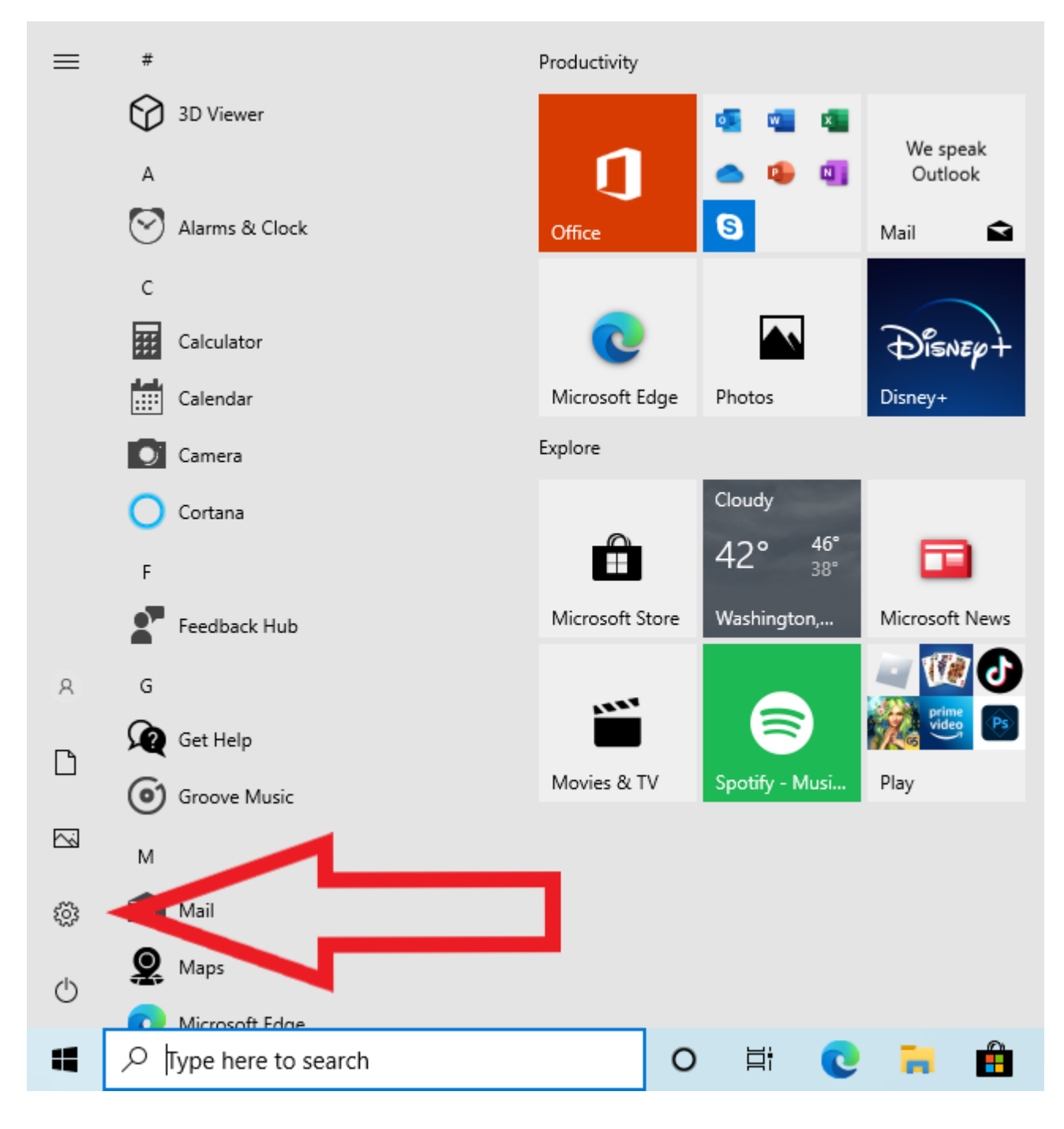

2. Click on Update & Security

|   |                                                          | Find a setting |                                                    | Q            |                                                          |
|---|----------------------------------------------------------|----------------|----------------------------------------------------|--------------|----------------------------------------------------------|
| 旦 | <b>System</b><br>Display, sound, notifications,<br>power |                | <b>Devices</b><br>Bluetooth, printers, mouse       |              | <b>Phone</b><br>Link your Android, iPhone                |
|   | Network & Internet<br>Wi-Fi, airplane mode, VPN          | Ą              | Personalization<br>Background, lock screen, colors |              | <b>Apps</b><br>Uninstall, defaults, optional<br>features |
| 8 | Accounts<br>Your accounts, email, sync,<br>work, family  | 色<br>A字        | Time & Language<br>Speech, region, date            | $\bigotimes$ | <b>Gaming</b><br>Xbox Game Bar, captures, Game<br>Mode   |
| Ģ | Ease of Access<br>Narrator, magnifier, high<br>contrast  | 0              | Search<br>Find my files, permissions               | ۵            | <b>Privacy</b><br>Location, camera, microphone           |
| C | Update & Security<br>Windows Update, recovery,<br>backup |                |                                                    |              |                                                          |

3. Click on Activation

| ← Settings                | ×                                                                                       |  |
|---------------------------|-----------------------------------------------------------------------------------------|--|
| යි Home                   | Windows Update                                                                          |  |
| Find a setting            | No updates available<br>We'll continue to check daily for newer updates.                |  |
| Update & Security         | Check for updates                                                                       |  |
| $\bigcirc$ Windows Update |                                                                                         |  |
| 些 Delivery Optimization   | <ul> <li>Get ready for<br/>Windows 11</li> <li>Check hardware requirements ×</li> </ul> |  |
| Windows Security          | To see if this PC can<br>run Windows 11,                                                |  |
| → Backup                  | check the hardware<br>requirements or<br>visit your PC                                  |  |
| P Troubleshoot            | manufacturer's<br>website.                                                              |  |
| 윤 Recovery                |                                                                                         |  |
| O Activation              | Pause updates for 7 days<br>Visit Advanced options to change the pause period           |  |
| 占 Find my device          | Change active hours<br>Currently 8:00 AM to 5:00 PM                                     |  |
| 🖁 For developers          | View update history                                                                     |  |
| 茵 Windows Insider Program | <ul> <li>See updates installed on your device</li> </ul>                                |  |
|                           | Advanced options<br>Additional update controls and settings                             |  |
|                           |                                                                                         |  |
|                           |                                                                                         |  |
|                           | Looking for info on the latest updates?                                                 |  |
|                           |                                                                                         |  |
|                           | Related links                                                                           |  |

4. Click on Change Product key

| ← Settings                     | - 🗆 X                                                                                                    |
|--------------------------------|----------------------------------------------------------------------------------------------------|
| டி Home                        | Activation                                                                                                    |
| Find a setting ク               | Windows                                                                                                    |
| Update & Security              | Edition Windows 10 Home                                                                                                    |
| $\gtrsim$ Windows Update       | Microsoft account                                                                                                    |
| 曲 Delivery Optimization        | Learn more                                                                                                    |
| Windows Security               | Upgrade your edition of Windows                                                                                                    |
| T Backup                       | Upgrade to Windows 10 Pro to add features that help you connect to<br>company networks, access one PC from another, encrypt your data and<br>more |
| 🖉 Troubleshoot                 | Go to the Store to buy the upgrade or enter a product key.                                                                                        |
| 윤 Recovery                     |                                                                                                    |
| <ul> <li>Activation</li> </ul> |                                                                                                    |
| 占 Find my device               | Change product key                                                                                                    |
| 🖁 For developers               | Where's my product key?                                                                                                    |
| ə Windows Insider Program      | Depending on how you got Windows, activation will use a digital license<br>or a product key.                                                      |
|                                | Get more info about activation                                                                                                    |
|                                | Help from the web                                                                                                    |
|                                | Finding your product key                                                                                                    |
|                                | Get help                                                                                                    |

5. Enter a Product key and click on Next – if you don't have a key, get one here: <u>shop.recycled-</u> <u>software.com/product/windows-10-pro</u>

## Enter a product key

Your product key should be in an email from whoever sold or distributed Windows to you, or on the box the Windows DVD or USB came in.

| ***** |  |
|-------|--|
|       |  |
|       |  |
|       |  |

### 6. Click on Start

Upgrade your edition of Windows

| Upgrade your edition of Windows                                                                                                |                           |
|----------------------------------------------------------------------------------------------------|---------------------------|
| Upgrading your edition will add new features to Windows. Before save your work and close any apps.                             | you start, make sure to   |
| The upgrade might take a while and this device will restart. You we device until it's done.                                    | on't be able to use this  |
| To activate with this product key after upgrading your edition of W need to connect to your organization's activation service. | /indows, this device will |
|                                                                                                    | Start Cancel              |

7. It might take several minutes to complete

Preparing for upgrade

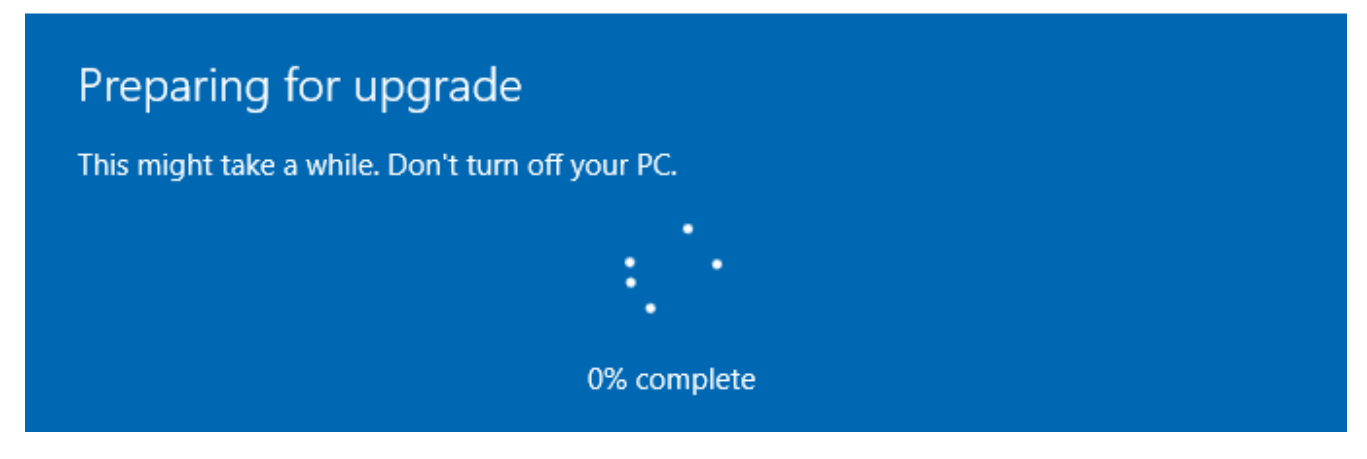

#### 8. All set!

| Mindows is estimated                  |       |
|---------------------------------------|-------|
| windows is activated                  |       |
| We've activated this copy of Windows. |       |
|                                       |       |
|                                       | Class |
|                                       | Close |